AMRIT ABHIJAT Joint Secretary & Mission Director (HFA) Tel. . 011-23061419 Fax : 011-23061420 Email : jshfa-mhupa@nic.in

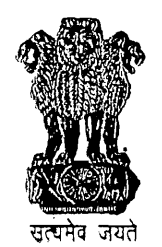

भारत सरकार आवास और शहरी गरीबी उपशमन मत्रालय, निर्माण भवन, नई दिल्ली-110011 GOVERNMENT OF INDIA MINISTRY OF HOUSING & URBAN POVERTY ALLEVIATION NIRMAN BHAWAN, NEW DELHI-110011 www.mhupa.gov.in D.O.No.I.14011/27/2016-HFA-IV Dated the May, 2016

Dear Sir/Madam,

As you are aware, that Public Finance Management System (PFMS) formerly known as Central Plan Scheme Monitoring System (CPSMS) is an online end-to-end system developed by Office of the Controller-General of Accounts (CGA), Ministry of Finance. The System provides common dashboard indicating Sector-wise, Ministry-wise, Scheme-wise, online information of payments/releases made by the Government of India to States, Autonomous Bodies, ULBs and to other Implementing agencies including development authorities and aims at establishing a suitable online Management Information System and decision support system for the Plan Scheme of the Government of India. As Pradhan Mantri Awas Yojana (PMAY) (Urban), RAY and JNNURM schemes are under ambit of DBT, it has become imperative that all States/city level implementing agencies are on PFMS to ensure tracking of funds at all stages.

2. Further, PFMS has been implemented to make electronic payment, both, Plan and Non-Plan by Ministry of Housing and Urban Poverty Alleviation (HUPA). PFMS also enable tracking of funds released from Government of India to report on status of unspent funds lying at various levels in the implementing agencies and floats available in the bank. This facility can help in reduction in unnecessary parking of funds and lead to better fiscal management, cash management and reduce debt burden to GOI.

3. It has been decided by the Ministry of HUPA that the accounts of all the implementing agencies set up under the PMAY(Urban) Mission/RAY/JNNURM Schemes of M/o HUPA should be integrated with PFMS, so that the online monitoring fund utilization can be ensured.

4. In view of above, all implementing agencies handling funds under the above schemes in the State need to be registered by the State Mission Director, on PFMS portal alongwith maintaining one specific bank account for each scheme i.e the bank account kept for specific scheme should deal with transaction of only that particular scheme.

5. Further, if any assistance is required by an implementing agency they may contact below mentioned persons for support:-

| Sl. No. | Name                     | Contact No. |
|---------|--------------------------|-------------|
|         |                          |             |
| 1.      | Mr. Yogesh Kr. Meena, CA | 23061443    |
| 2.      | Dr. Richa Pandey, Dy. CA | 23062808    |
| 3.      | Ms. Rekha Dahiya, AO     | 23062540    |
| 4.      | Ms. Ch. Momota Devi, AAO | 23063325    |

I am also enclosing detailed User Guide for Agency Registration.

6. Chief Controller of Accounts of MoUD, Shri Shyam S. Dubey; (Tele Ph. No. 23061440) will be supervising the above integration and will also coordinate with State Governments.

7. I seek your co-operation and registration to complete the above process of agencies registration by 15.06.2016.

With regards,

Yours sincerely (Amrid Abhijat)

The Principal Secretary/Secretary (Housing) all States/UTs

## Copy to:

5

- 1. Shri Sriram Kalyanaraman, MD & CEO, National Housing Bank, Core-5A, India Habitat Centre, Lodhi Road, New Delhi-110 003.
- 2. Dr. M. Ravi Kanth, CMD, Housing and Urban Development Corporation Ltd., HUDCO Bhawan, Core-7A, India Habitat Centre, Lodhi Road, New Delhi-110 003.

Copy for information to:-

Shri Shyam S. Dubey, Chief Controller of Accounts of MoUD/ M/o HUPA, Room No.111-B, Nirman Bhavan, New Delhi.

Point wise steps for registering the Agency in PFMS are:-First open the website pfms.nic.in after that the following process may be followed.

1. Click the Register Agency hyperlink on the home page, below the Log. In button.

2. The Agency Details web page appears on the screen. Agencies have to fill all the Coloum.

3. Click the Next button to proceed the registration process.

4. Scheme/ Bank Details web page appears on the screen.

5. Click the Select Scheme/Bank hyperlink.

6. Then click the Add Bank/ Scheme button.

7. Select the Accept Terms and Conditions checkbox.

8. Click the Submit button. Saved successfully message will appear on the screen, and the user will be navigated to the New Agency Registration home page. If agency is receiving Fund for more than one scheme, more scheme-bank details added.

Detail USOr huide for Agency Registration enclosed.

## **User Guide: Agency Registration**

Undertake the following steps to register a Central Government PSU agency:

(\* <u>Registration process is same for all type of agencies however some of the field change with</u> <u>selection of Type of agency</u>)

1. *Click* the **Register Agency** hyperlink on the home page, below the **Log In** button (Fig.AR-1.1).

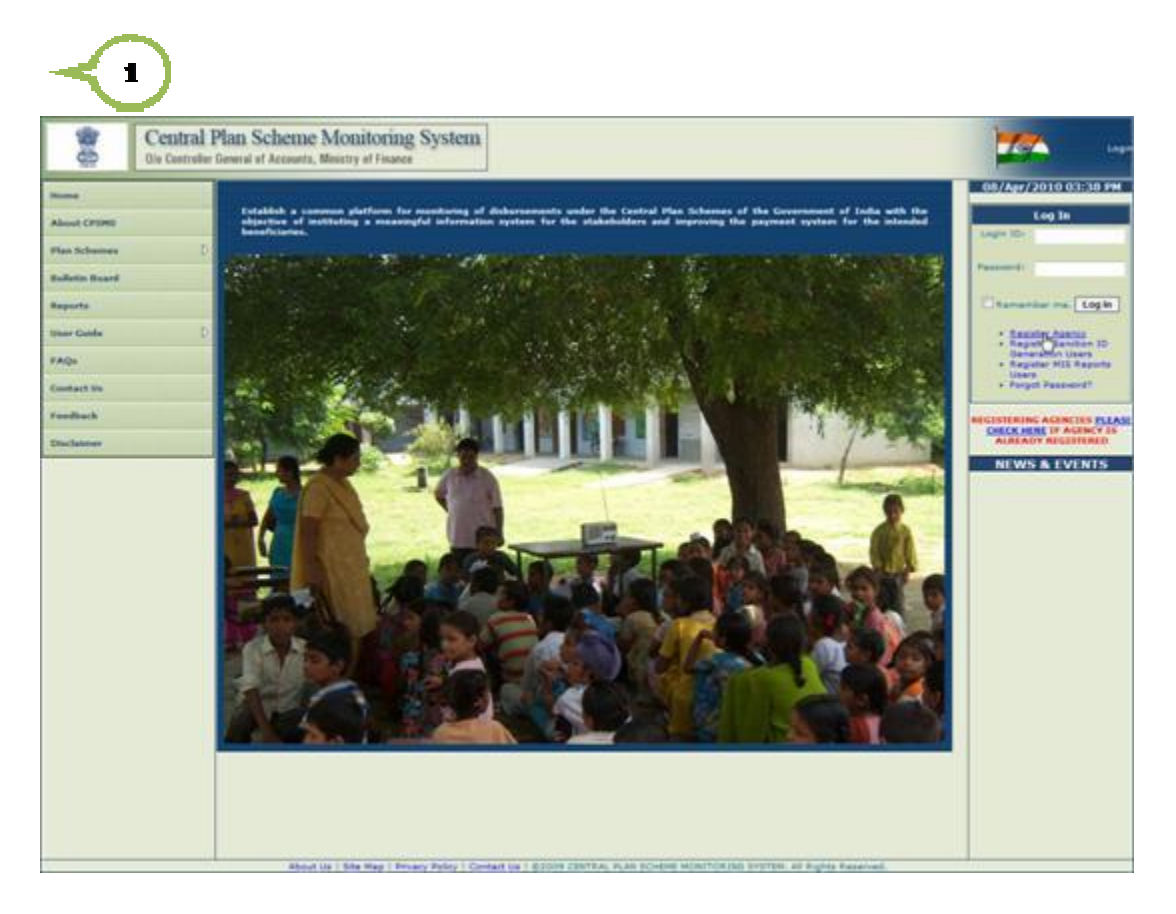

Fig.AR-1.1

The **Agency Details** web page appears on the screen (Fig.AR-1.2). Refer this figure for steps (2 to 10).

- 1. *Select* an option from the **Type of Registration** drop-down list. It is a mandatory field, and cannot be left blank.
- 2. *Type* **Agency Name** in the textbox provided. **Agency Name** is a mandatory field, and it can contain maximum of 100 characters.
- 3. *Type* **Registration No** in the textbox provided. **Registration No** is also a mandatory field, and it can contain maximum of 100 alphanumeric characters.

- 4. *Type* **Registering Authority** in the textbox provided. **Registering Authority** is a mandatory field, and it can contain maximum of 256 characters.
- 5. *Enter* **TIN** number in the textbox provided. **TIN** number can contain maximum of 10 characters.
- 6. *Enter* **TAN** number in the textbox provided. **TAN** number can also contain maximum of 10 characters.

(Either of above at Sl.No. 6 and 7 is required.)

- 7. *Enter* complete address of the agency in the **Address1** textbox. **Address1** is mandatory field, and it can contain maximum of 50 characters.
- 8. **Address2** is an optional field and it can be left blank. Agency needs to fill address in this textbox if agency's address exceeds the **Address1** textbox.
- 9. Address3 is also an optional field, and it can be left blank.

| $\mathbf{\mathfrak{O}}$                                                                                                    |                                                                                                    |                                                                                                    |                            |                                                                 |                          |                     |
|----------------------------------------------------------------------------------------------------|----------------------------------------------------------------------------------------------------|----------------------------------------------------------------------------------------------------|----------------------------|-----------------------------------------------------------------|--------------------------|---------------------|
| Central Plan                                                                                                    | Scheme Monitoring System of Finance                                                                                                    | stem                                                                                                    |                            | Walsonie: reat root<br>User Type: B                             | 77                       | (rest)<br>Change Fe |
|                                                                                                    |                                                                                                    |                                                                                                    |                            |                                                                 |                          |                     |
|                                                                                                    |                                                                                                    |                                                                                                    | Instructions               |                                                                 |                          |                     |
| tern P 💭                                                                                                    | ands are rearriatory as it will be used for an                                                                                                    | Nor Against summarization with It                                                                                                    | regram Distance. The set   | I also be used for other impo<br>the Agency Mexiting in applace | Unque Code sil be requir | ad for pararating   |
|                                                                                                    | dige ID, shah a mandatory for release of f.                                                                                                    | inde he agenty.                                                                                                    | Agency Details             |                                                                 |                          |                     |
|                                                                                                    | and the second second second second second second second second second second second second second second secon                                                                                                    |                                                                                                    |                            |                                                                 |                          |                     |
| -                                                                                                    | Type of Registrations                                                                                                    | Careal Geogrammani PEUs                                                                                                    |                            |                                                                 |                          |                     |
| None Contraction of the International Contraction of the International Contractional Contractional Contractionactional Contractional Contractional Contractionactional Contract |                                                                                                    | 7448                                                                                                    |                            |                                                                 |                          |                     |
| finn Castom Fields                                                                                                    | ALL, SALES ALL                                                                                                    | and a second second sec |                            |                                                                 |                          |                     |
|                                                                                                    | The Residence of Concerning of Concerning of | Thr 2010                                                                                                    | -                          |                                                                 |                          |                     |
|                                                                                                    |                                                                                                    | Tublese                                                                                                    | -                          |                                                                 |                          |                     |
|                                                                                                    |                                                                                                    | MTM. Committe Office                                                                                                    |                            |                                                                 |                          |                     |
|                                                                                                    | Advento                                                                                                    | Sanita David                                                                                                    |                            |                                                                 |                          |                     |
|                                                                                                    | Address                                                                                                    | Januaria                                                                                                    |                            |                                                                 |                          |                     |
|                                                                                                    | City                                                                                                    | 1                                                                                                    |                            |                                                                 |                          |                     |
|                                                                                                    | States                                                                                                    | -beed-                                                                                                    |                            |                                                                 |                          |                     |
|                                                                                                    | Endowshi                                                                                                    | - Deled                                                                                                    |                            |                                                                 |                          |                     |
|                                                                                                    | Pin Code:                                                                                                    |                                                                                                    |                            |                                                                 |                          |                     |
|                                                                                                    | Conduct Persons                                                                                                    |                                                                                                    |                            |                                                                 |                          |                     |
|                                                                                                    | Phone Re-                                                                                                    |                                                                                                    |                            |                                                                 |                          |                     |
|                                                                                                    | Alternate Phone/Hobile No:                                                                                                    |                                                                                                    |                            |                                                                 |                          |                     |
|                                                                                                    | Excel                                                                                                    |                                                                                                    |                            |                                                                 |                          |                     |
|                                                                                                    | Unique Agency Collec                                                                                                    |                                                                                                    |                            |                                                                 |                          |                     |
|                                                                                                    |                                                                                                    | Dalac2                                                                                                    | 4                          |                                                                 |                          |                     |
|                                                                                                    | Word Verification                                                                                                    | father the letters as they are also                                                                                                    | Beat Cancel                | affers are not case secultive                                   |                          |                     |
|                                                                                                    |                                                                                                    | For any problem                                                                                                    | arts in seguination please | Cartanit.34                                                     |                          |                     |

Fig.AR-1.2

Refer Fig.AR-1.3 for steps (11 to 21).

- 10. *Enter* **City** name in the textbox provided. **City** is a mandatory field, and it can contain maximum of 25 characters.
- 11. Select an option from the State drop-down list. State is also a mandatory filed.
- 12. *Select* an option from the **District** drop-down list. **District** is a mandatory field, and its values depend on the **State** drop-down list.
- 13. *Enter* **PIN** code in the textbox provided. **PIN** code is a mandatory field, and it should contain exactly 6 numeric characters.
- 14. *Enter* name of contact person in the textbox provided. **Contact Person** can contain maximum of 256 characters.
- 15. *Enter* phone number in the textbox provided. **Phone No** is a mandatory field, and it can contain maximum of 20 characters.
- 16. *Enter* alternate number in the textbox provided. **Alternate Phone** is an optional field, and it can contain maximum of 20 characters.
- 17. *Enter* a valid email id in the textbox provided. **Email** a mandatory field, and it can contain maximum of 50 characters. Login details of the registered agency will be sent to this email id only.
- 18. *Type* **Unique Agency Code** in the textbox provided. **Unique Agency Code** is a mandatory field, and it can contain maximum of 50 characters. Unique Agency is
- Type Word Verification letters in this textbox which are appearing above the Word Verification textbox. It is a mandatory field, and agency registration process cannot be completed without filling this field
- 20. *Click* the **Next** button to proceed the registration process.

| 14<br>12 Cent            | ral Plan Sc          | 12 11<br>heme Monitoring Sys             | stem                                                                      |                                                            | Malance read and                |                           | (meet) ).            |
|--------------------------|----------------------|------------------------------------------|---------------------------------------------------------------------------|------------------------------------------------------------|---------------------------------|---------------------------|----------------------|
| Cia Car                  | troller General of / | locausts, Miautry of Finance             |                                                                           |                                                            |                                 |                           |                      |
|                          |                      |                                          |                                                                           | Instructions                                               |                                 |                           |                      |
| Rasters                  | D All Republic an    | re mandatory as it will be used for or-  | rating tiper 12 and Patchend after<br>I fay Against summing status with 5 | agenty approval. This is<br>reading to Distance. Thus will | If also be used for other impo- | fart communication such a | an supercy approval. |
| Charte .                 | C sandian I          | 0, which is manufatory for release of fo | ends to againm.                                                           |                                                            |                                 |                           |                      |
|                          |                      | Los de Marcola Internación               |                                                                           | Agency Details                                             |                                 |                           |                      |
| Agency                   | 10                   | Type of Registration:                    | Cantral Government PSUs                                                   |                                                            |                                 |                           |                      |
| Equit Street             | (R)                  | Agency Name                              | MTNL Committee                                                            |                                                            |                                 |                           |                      |
| Lawrence Castlere Fields | D                    | Act/Registration No.                     | 2448                                                                      |                                                            |                                 |                           |                      |
| 31341000000000000        |                      | <b>Begintering Authority:</b>            | Sancher Mandal                                                            |                                                            |                                 |                           |                      |
|                          |                      | TIN Burdeen                              | THE22222                                                                  |                                                            |                                 |                           |                      |
|                          |                      | TAB Number:                              | Théretee                                                                  |                                                            |                                 |                           |                      |
|                          |                      | Address1:                                | MTNL Corporate Office                                                     |                                                            |                                 |                           |                      |
|                          |                      | Advess2:                                 | Sanchar Draval                                                            |                                                            |                                 |                           |                      |
|                          |                      | AddressTr                                | Jargath                                                                   |                                                            |                                 |                           |                      |
|                          |                      | City                                     | New Delhi                                                                 |                                                            |                                 |                           |                      |
|                          |                      | Status                                   | 08.4                                                                      |                                                            |                                 |                           |                      |
|                          |                      | Districto                                | CENTRAL .                                                                 |                                                            |                                 |                           |                      |
|                          |                      | Pin Code:                                | 119001                                                                    |                                                            |                                 |                           |                      |
|                          |                      | Contact Person                           | Amit Mighta                                                               |                                                            |                                 |                           |                      |
|                          |                      | Photo No.                                | 21453234                                                                  |                                                            |                                 |                           |                      |
|                          |                      | Alternate Phase/Mubble Ro.               |                                                                           |                                                            |                                 |                           |                      |
|                          |                      | Emails                                   | resiĝuntos zon                                                            |                                                            |                                 |                           |                      |
|                          |                      | Unique Agency Code:                      | 0.2128                                                                    |                                                            |                                 |                           |                      |
|                          |                      |                                          | Qa2ac2                                                                    | ŝ.                                                         |                                 |                           |                      |
|                          |                      | Word Verfreation                         | Inited<br>Enter the letters as they are she<br>for any orde               | Tarent Cancel                                              | atten an est car senitive       | ,                         |                      |

Fig.AR-1.3

Scheme/ Bank Details web page appears on the screen (Fig.AR-1.4).

21. *Click* the **Select Scheme** hyperlink (Fig.AR-1.4).

|              | Scheme/ Bank Details                            |                                        |
|--------------|-------------------------------------------------|----------------------------------------|
| Schemer      |                                                 | Belett Jahen                           |
| Earth Names  | Select Ba                                       | ek U                                   |
|              | (Enter minimum 4 characters to search Bank)     |                                        |
|              | Branch Address: Search                          |                                        |
|              | Branch list will show only 50 branches in List, | you can search your branch by address) |
|              | Branch Name:                                    |                                        |
|              |                                                 |                                        |
| Account No.1 |                                                 |                                        |
|              |                                                 |                                        |

Fig.AR-1.4

The **Select Scheme** window appears on the screen (Fig.AR-1.5).

| Scheme Name                                          | Search                                                                           |
|------------------------------------------------------|----------------------------------------------------------------------------------|
|                                                      | Select                                                                           |
| AGRICULTURE CENSUS [0001]                            |                                                                                  |
| IMPROVEMENT OF AGRICULTU                             | RAL STATISTICS (0002)                                                            |
| TECHNOLOGY MISSION ON JUT                            | TE [0003]                                                                        |
| TREE BORNE OILSEEDS AND BI                           | O DIESEL [0004]                                                                  |
| NATIONAL HORTICULTURE BO                             | ARD [0005]                                                                       |
| COCONUT DEVELOPMENT BOAT                             | RD INCLUDING TECHNOLOGY MISSION ON COCONUT [0006]                                |
| CENTRAL INSTITUE OF HORTIG                           | CULTURE IN NAGALAND [0007]                                                       |
| STRENGTHENING OF CENTRAL<br>CONTROL LABORATORIES [00 | FERTILIZER QUALITY CONTROL AND TRAINING INSTITUTE AND REGIONAL FERTILIZER<br>08] |
| NATIONAL PROJECT ON PROM                             | OTION OF BALANCED USE OF FERTILIZER [0009]                                       |
| NATIONAL PROJECT ON PROM                             | OTION OF ORGANIC FARMING [0010]                                                  |
| IMPLEMENTATION OF PVP LEG                            | ISLATION [0011]                                                                  |
| RESTRUCTURING OF NATIONA                             | L SEED CORPORATION AND STATE FARM CORPORATION OF INDIA [0012]                    |
| DEVELOPMENT AND STRENGTH<br>SEEDS [0013]             | ENING OF INFRASTRUCTURE FACILITIES FOR PRODUCTION AND DISTRIBUTION OF QUALITY    |
| STRENGTHENING AND MODERN                             | ISATION OF PEST MANAGEMENT IN COUNTRY [0014]                                     |
| STRENGTHENING AND MODERN                             | ISATION OF PLANT QUARANTINE FACILITIES IN INDIA [0015]                           |
| MONITORING OF PESTICIDE R                            | ESIDUES AT NATIONAL LEVEL (0016)                                                 |
| POST HARVEST TECHNOLOGY                              | AND MANAGEMENT [0017]                                                            |
| WATERSHED DEVELOPMENT CO                             | DUNCIL [0018]                                                                    |
| NATIONAL RAINFED AREA AUTH                           | HORITY (0019)                                                                    |
| INVESTMENT IN DEBENTURE OF                           | F STATE LAND DEVELOPMENT BANKS [0020]                                            |
| NATIONAL AGRICULTURAL INS                            | URANCE SCHEME [0021]                                                             |
| COOPERATIVE EDUCATION AN                             | D TRAINING [0022]                                                                |
| ASSISTANCE TO NCDC FOR DE                            | VELOPMENT OF COOPERATIVES [0023]                                                 |
| EXTENSION SUPPORT TO CENT                            | TRAL INSTITUTES of DOE [0024]                                                    |
| AGRI CLINICS /AGRI BUSINES                           | S CENTRES [0025]                                                                 |
|                                                      | 1 2345678910                                                                     |

Fig.AR-1.5

Refer Fig.AR-1.6 for steps 23 and 25.

- 22. *Type* a scheme name in the textbox provided.
- 23. *Click* the **Search** button. A list of all the schemes matching the search critera will appear below the **Search** button.
- 24. *Click* a **Scheme** to select it from the list.

| 2 2          |                   |                         |                                           |  |  |
|--------------|-------------------|-------------------------|-------------------------------------------|--|--|
| Scheme Name  | Electronic        | Search                  |                                           |  |  |
|              |                   | Select                  |                                           |  |  |
| MICROELECTR  | ONICS AND NANOTE  | CH DEVELOPMENT PROGR    | AMME DIT [0525]                           |  |  |
| CONVERGENCE  | COMM AND STRATE   | GIC ELECTRONICS DIT [0  | 527]                                      |  |  |
| ELECTRONICS  | IN HEALTH AND TEL | EMEDICINE DIT [0530]    |                                           |  |  |
| STPI SOFTWAR | RE TECHNOLOGY PA  | RKS OF INDIA AND EHTP E | LECTRONIC HARDWARE TECHNOLOGY PARK [0535] |  |  |
| ELECTRONIC G | OVERNANCE [0537]  |                         |                                           |  |  |
| PROMOTION O  | F ELECTRONICS IT  | HARDWARE MEG DIT [054   | 0]                                        |  |  |
| ELECTRONIC M | EDIA MONITORING   | CENTRE [0572]           |                                           |  |  |

Fig.AR-1.6

25. *Click* the **Select Bank** hyperlink (Fig.AR-1.7).

|                                          | Scheme/ Bank Details                                                                    |                          |
|------------------------------------------|-----------------------------------------------------------------------------------------|--------------------------|
| Scheme                                   | ELECTRONC GOVERNANCE (0837)                                                             | Belect Sche              |
| Bank Name:                               | Inintigent                                                                              |                          |
|                                          | (Enter minimum 4 characters to search Bank)                                             |                          |
|                                          | Branch Address: Search<br>Breach list will show only 20 breaches in List was can search | some beauch by address 1 |
|                                          | Branch Name                                                                             |                          |
|                                          |                                                                                         |                          |
| Account No. 1                            |                                                                                         |                          |
|                                          |                                                                                         |                          |
| Account No.:<br>Agency Name As Per Banks |                                                                                         |                          |
| Account No.1<br>Agency Name As Per Banki |                                                                                         |                          |

Fig.AR-1.7

The **Select Bank** popup window appear on the screen (Fig.AR-1.8). Refer this figure for steps 27 and 28.

26. *Type* a bank name in the textbox provided.

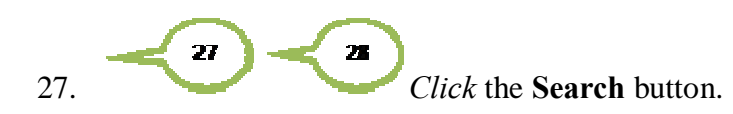

| Bank Name Indian Bank                  | Search   |
|----------------------------------------|----------|
|                                        | Select   |
| 24-PARGANAS DIST.COOP.LAND DEV.BANK L  | TD.      |
| 510-ARMY BASE WORKSHOP CR.COOP.BK.M    | IEERUT   |
| A.P.MAHESH CO-OP.URBAN BANK LTD.       |          |
| A.P.VARDHAMAN(MAHILA) CO-OP.URBAN BK   |          |
| A/C.GENERALS'OFF.CO-OP.BANK,BANGALORE  |          |
| AB BANK LIMITED                        |          |
| ABHINANDAN URBAN CO-OP.BK.LTD.AMARAV   | ATI      |
| ABHINAV SAHAKARI BANK LT DEOLALI PRAVA | ARA      |
| ABHINAV SAHAKARI BANK LTD.             |          |
| ABHIVRIDDHI MAHILA SAH BANK NIYAMITA   |          |
| ABHYUDAYA CO-OP BANK LTD               |          |
| ABHYUDAYA MAHILA U.CO.BK.LT.CHANNAPA   | TNA      |
| ABIRAMAN CO-OP, URBAN BANK LTD.        |          |
| ABN AMRO BANK                          |          |
| ABU DHABI COMMERCIAL BANK              |          |
| ACE CO-OPERATIVE BANK LTD, MUMBAI      |          |
| ADAJAN NAGARIK SAHAKARI BANK LTD.SURA  | Τ        |
| ADAMPUR PRI CO-OP AGR.RURAL DEV.BANK   |          |
| ADARSH CO-OP URBAN BANK LTD.           |          |
| ADARSH JANATA SAHAKARI BANK LTD.       |          |
| ADHYAPAKA CO-OP.BANK LTD. (PATHUPALLY  | )        |
| ADILABAD JILLA KENDRA SAHAKARI BANK LT | D.       |
| ADOOR CO-OP.URBAN BANK LTD.            |          |
| AGARTALA CO-OP.URBAN BANK LTD.         |          |
| AGRA DISTRICT CENTRAL CO-OP.BANK       |          |
| 1 234                                  | 45678910 |

Fig.AR-1.8

A list of all the banks matching the search criteria will appear in the list (Fig.AR-1.9).

28. *Click* a bank to select it from the list (Fig.AR-1.9).

| Bank Name Indian Bank           |         | Search |  |
|---------------------------------|---------|--------|--|
|                                 | Select  |        |  |
| INDIAN BANK                     |         |        |  |
| INDIAN MERCANTILE COOP.BANK LTD | LUCKNOW |        |  |
| INDIAN OVERSEAS BANK            |         |        |  |
| SOUTH INDIAN BANK               |         |        |  |

Fig.AR-1.9

Refer Fig.AR-1.10 for steps 30 to 35.

- 29. Type branch address in the textbox provided.
- 30. *Click* the **Search** button. The **Branch Name** drop-down list gets updated.
- 31. *Select* an option from the **Branch Name** drop-down list. **Branch Name** is a mandatory field.
- 32. Enter Account No in the textbox provided. Account No is a manadatory field.
- 33. Enter Agency Name as per Branch record in the textbox provided.
- 34. *Click* the Add Bank/ Scheme button.

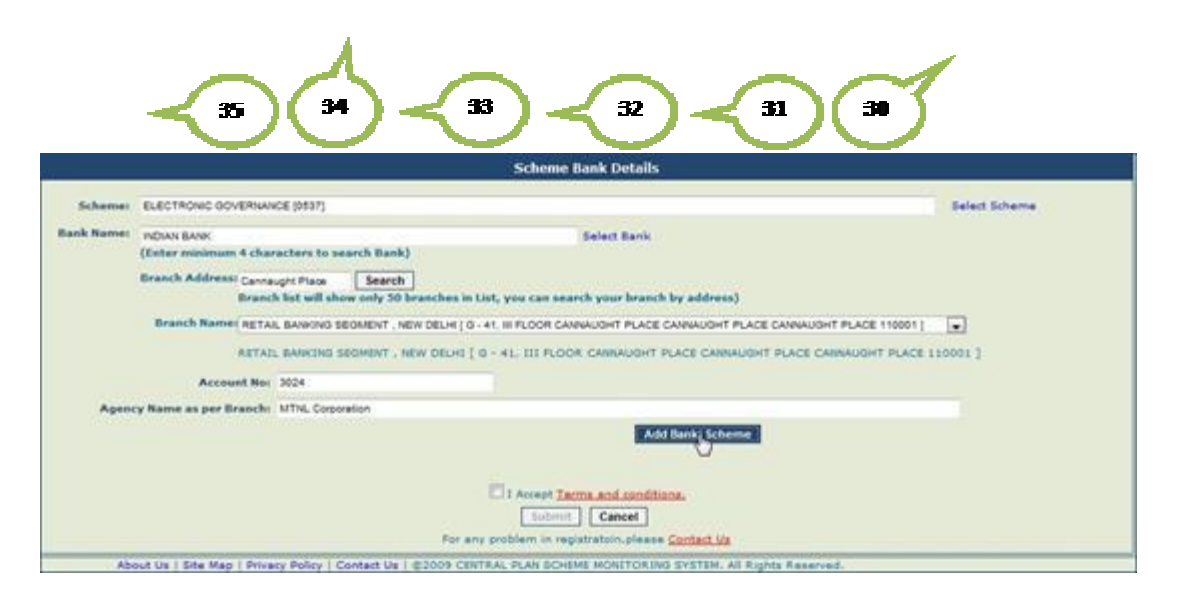

Fig.AR-1.10

The **Scheme Bank Detail** gets added in the list (Fig.AR-1.11). Refer this figure for steps 36 and 37.

- 35. Select the Accept Terms and Conditions checkbox.
- 36. *Click* the **Submit** button. Saved Successfully message will appear on the screen, and the user will be navigated to the **New Agency Registration** home page. If agency is receiving Fund for more than one scheme, more scheme-bank details added.

| Select Scheme              |                   |                                                                                                    | ELECTRONIC OOVERNANCE (\$537)                                                               | Colorest D                       |
|----------------------------|-------------------|----------------------------------------------------------------------------------------------------|---------------------------------------------------------------------------------------------|----------------------------------|
|                            |                   |                                                                                                    |                                                                                             | Deleases an                      |
|                            |                   | Select Bank                                                                                                    | DCIAN BANK<br>(Enter minimum 4 characters to search Bank)                                   | elk Name) pv<br>(1               |
|                            |                   | in List, you can search your branch by address)                                                                         | Branch Address: Carraught Pisce Search<br>Branch list will show only 50 branch              | Be                               |
|                            | RT PLACE 110001 ) | (0 - 41. III FLOOR CANNAUGHT PLACE CANNAUGHT PLACE CANNAUGH<br>1 ( 0 - 41, 11) FLOOR CANNAUGHT PLACE CANNAUGHT PLACE CA | Branch Name (RETAIL BANKING SEGMENT , NEW DEL<br>RETAIL BANKING SEGMENT , NEW DE            |                                  |
|                            |                   |                                                                                                    | Account No:                                                                                 |                                  |
|                            |                   |                                                                                                    | Same as per Branch:                                                                         | Agency Na                        |
|                            |                   | Add Bank/ Scheme                                                                                                    |                                                                                             |                                  |
| gency Name as per<br>ranch | Account           | Bank Name                                                                                                    | e Name                                                                                      | n Scheme                         |
| THE Corporation            | 3024              | DELHE [ G - 42, III FLOOR CANNAUGHT PLACE CANNAUGHT                                                                     | ONIC GOVERNANCE INDIAN BANK<br>RETAIL BANKING SEGMENT , NE<br>PLACE CANNAUGHT PLACE 110     | ELECTRON<br>(0337)               |
| ge                         | Account<br>No     | Add Bank/ Scheme<br>Bank Name<br>OELHI ( 9 - 45, 111 FLOOR CANNAUGHT FLACE CANNAUGHT<br>4.)                             | e Name<br>DIC GOVERIMUCE DICIAN BANK<br>RITAL BANKING SEGMENT, M<br>PLACE CANADUST CANADUST | on Scheme<br>RLBCTR ON<br>[0537] |

Fig.AR-1.11

In this way, registration for central government PSU agency is done successfully.